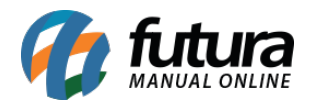

Nesta tela é possível inserir o Banner manualmente adicionando uma imagem da galeria.

No exemplo abaixo iremos demonstrar como inserir um Banner em imagem, para isso clique sobre a engrenagem de configuração no canto direito da tela e adicione a imagem que deseja, conforme vídeo explicativo abaixo:

http://manual.futurasistemas.com.br/wp-content/uploads/2020/08/ScreenRecorderProject42-1.mp4

Para salvar as configurações clique no botão *Concluído*.

Caso queira adicionar mais de um banner ou uma sequencia, repita o mesmo procedimento acima e clique no botão *Adicionar novo banner*, conforme exemplo abaixo:

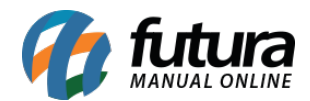

| Banners                                            |                                                                                                    | Configurações      |
|----------------------------------------------------|----------------------------------------------------------------------------------------------------|--------------------|
| Banners<br>Use as setas para organizar os banners. | <b>Configurações do banner</b><br>Configure diferentes imagens para telas de diferentes tamanhos e se<br>desejar adicione um link. |                    |
| v Banner 🕸 🚺                                       | Telas maiores                                                                                                    | Telas menores      |
| Adicionar novo banner                              | O melhar aroma pe<br>ambiente la sua<br>Link<br>Abrir link em ur                                                                   | na nova aba.       |
|                                                    |                                                                                                    |                    |
|                                                    |                                                                                                    | Cancelar Concluído |